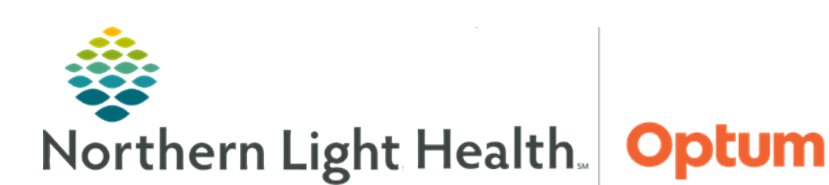

August 14, 2019

# This Quick Reference Guide (QRG) reviews how to manage a PowerForm.

## Add a PowerForm to a Patient Chart

- > From the Ambulatory View in the patient's chart:
- **<u>STEP 1</u>**: Click **AdHoc** in the action toolbar.
- **<u>STEP 2</u>**: Click the departmental folder to open the PowerForm within the folder.
- **<u>STEP 3</u>**: Select the needed form's checkbox. Multiple checkboxes can be selected at one time.
- **<u>STEP 4</u>**: Click **Chart**.
- **<u>STEP 5</u>**; Chart in the form as needed.
- **<u>STEP 6</u>**: Click the green checkmark to save the form to the chart.

#### View a Documented PowerForm

- > From the Ambulatory View in the patient's chart:
- **<u>STEP 1</u>**: Click **Form Browser** from the Ambulatory View left-side menu.
- **<u>STEP 2</u>**: Click the **Sort by** dropdown arrow.
- STEP 3: Click Form.
- **<u>STEP 4</u>**: Double-click to open the needed form.
- **<u>STEP 5</u>**: Use the left-side summary as needed to navigate the form.
- **<u>STEP 6</u>**: Review the necessary information.
- **<u>STEP 7</u>**: Click the **X** Close button.

## **Modify a Documented PowerForm**

#### > From the Ambulatory View in the patient's chart:

- **<u>STEP 1</u>**: Click **Form Browser** from the Ambulatory View left-side menu.
- **<u>STEP 2</u>**: Click the **Sort by** dropdown arrow.
- STEP 3: Click Form.
- **<u>STEP 4</u>**: Right-click to open a short menu.
- STEP 5: Click Modify.
- **<u>STEP 6</u>**: Use the left-side Summary as needed to navigate the form and make needed modifications.
- **<u>STEP 7</u>**: Click the **Sign** icon.

## **Review PowerForm History**

- > From the Ambulatory View in the patient's chart:
- **<u>STEP 1</u>**: Click **Form Browser** from the Ambulatory View left-side menu.
- **<u>STEP 2</u>**: Click the **Sort by** dropdown arrow.
- STEP 3: Click Form.
- **<u>NOTE</u>**: When there are multiple editors to a PowerForm the form will say, multi-contributors.
- **<u>STEP 4</u>**: Right-click to open a short menu.
- **<u>STEP 5</u>**: Click **History**.
- **<u>STEP 6</u>**: Click **Close** when finished.

#### **Unchart a PowerForm**

- > From the Ambulatory View in the patient's chart:
- **<u>STEP 1</u>**: Click **Form Browser** from the Ambulatory View left-side menu.
- **<u>STEP 2</u>**: Click the **Sort by** dropdown arrow.
- **STEP 3**: Click **Form.**
- **<u>STEP 4</u>**: Right-click to open a short menu.
- **<u>STEP 5</u>**: Click **Unchart**.
- <u>NOTE</u>: As a best practice only unchart a PowerForm once the correct form has been charted if one is needed.
- **<u>STEP 6</u>**: Enter a reason for uncharting in the **Comment** field.
- **<u>STEP 7</u>**: Review the date and time are correct making changes as needed.
- **<u>STEP 8</u>**: Click the **Sign** icon.

For questions regarding process and/or policies, please contact your unit's Clinical Educator or Health Informaticist. For any other questions please contact the Customer Support Center at: 207-973-7728 or 1-888-827-7728.